# 9.2 Employee HR Status System-wide

**Purpose:** Use this document as a reference to ensure that an offboarding employee is not active at another institution. The query **QHC\_SEC\_HR\_STATUS\_SYSTEM\_LEVEL** is featured prominently.

Audience: Local Security Administrators

- You must have at least one of these local college managed security roles:
- ZD\_DS\_QUERY\_VIEWER

You must also have each of these roles to run the QHC\_SEC\_HR\_STATUS\_SYSTEM\_LEVEL query:

ZD\_DS\_QRY\_SECURITY\_TABLES

If you need assistance with the above security roles, please contact your local college supervisor or IT Admin to request role access.

# **HR Status System-wide Query**

When an employee offboards from an institution, it is critical to clean up their security access within the system. However, sometimes it is difficult to ensure that the employee is not active at another institution. Because there is only one User ID in the system for an active employee, it is critical to coordinate with other institutions if the employee transferred and is active. *This query is meant to serve as a secondary tool to help identify inactive employees, vs employees that are still active somewhere in the system. As a security administrator it is important that you also check with your HR counterpart and the HR counterpart at the other institution to confirm employment.* 

Also you can look at: <u>9.2 Termination (Offboarding) Checklist Details | 9.2 HCM - HR</u> <u>Core | ctcLink Reference Center</u> for details as well.

Navigation: Menu > Reporting Tools > Query > Query Viewer

- 1. The **Query Viewer** search page displays.
- 2. Enter Query Name **begins with** = "QHC\_SEC\_HR\_STATUS\_SYSTEM\_LEVEL".
- 3. Select the **Search** button.
- 4. The Search Results section populates.
- 5. Select the Run to **HTML** link.
- 6. The QHC\_SEC\_HR\_STATUS\_SYSTEM\_LEVEL page opens in a new window.
- 7. The **Company** field is required. **Employee ID** is optional. Entering only the Company code will return information on all employees associated with your company. This can be useful tool for auditing security.
- 8. Select the **View Results** button.
- 9. The data that is returned is shown below. The last two columns have drilldown into CS/FS pillars. For those to work, **you must run the query in HTML mode**.

| QH |              | SEC_H                       | IR_STATU                              | s_sys  | TEM_             | LEVEL - E              | Employee                    | HR Sta                                    | t for Sys                             | stem                           |                                            |                                      |                             |                                        |                               |                                            |                                            |                                           |                                       |                                           |                                           |
|----|--------------|-----------------------------|---------------------------------------|--------|------------------|------------------------|-----------------------------|-------------------------------------------|---------------------------------------|--------------------------------|--------------------------------------------|--------------------------------------|-----------------------------|----------------------------------------|-------------------------------|--------------------------------------------|--------------------------------------------|-------------------------------------------|---------------------------------------|-------------------------------------------|-------------------------------------------|
| Em | iplo<br>ew l | yee ID (op<br>Co<br>Results | otional)                              | ٩      |                  |                        |                             |                                           |                                       |                                |                                            |                                      |                             |                                        |                               |                                            |                                            |                                           |                                       |                                           |                                           |
| Ro | w            | Company<br>Query<br>Prompt  | Employee<br>Associated I<br>Companies | D Name | System<br>Status | HR Active<br>Companies | HR<br>Inactive<br>Companies | HCM<br>Pillar<br>Min<br>Required<br>Roles | Required<br>Roles<br>Assigned<br>User | Missing<br>CTC_%_DISTR<br>Role | Former<br>Empl<br>Err for<br>Sys<br>Status | PSUser<br>Error<br>for Sys<br>Status | Missing<br>Required<br>Role | Roles<br>Assigned<br>User in<br>Portal | Missing Portal<br>CTC_%_DISTR | Portal<br>Former<br>Error<br>for<br>Status | Portal<br>PSUser<br>Error<br>for<br>Status | Portal<br>SS<br>Role<br>Err for<br>Status | Missing<br>Required<br>Portal<br>Role | Link to<br>CS<br>Roles<br>for<br>Inactive | Link to<br>FS<br>Roles<br>for<br>Inactive |

# **Column Descriptions**

- 10. **Company Query Prompt** will display the employee's status for the college entered in the Company field above. \*Before onboarding or offboarding a user, confirm they are not active at another college by checking the system status column".
- 11. *Employee Associated Companies* column will list all companies that the user has ever been associated with. The next column will indicate whether the user is an ACTIVE employee in the system.
- 12. *System Status* will display INACTIVE IN SYSTEM if the person is no longer ACTIVE at ANY institution. If it displays ACTIVE, then they are active at one or more institutions across the system.
- 13. *HR Active Companies:* Shows institutions where the employee is Active.
- 14. *HR Inactive Companies:* Shows any institution where the employee is inactive/terminated.

The next set of columns is designed to help understand which are the minimum required roles, which roles are missing, and which roles need to be added.

- 15. *HCM Pillar Minimum Required roles i*s a list of minimum roles required to use the system:
  - 1. CTC\_UN\_HCM
  - 2. EOPP\_USER
  - 3. PAPP\_USER
  - 4. NA Payroll WH Form User
  - 5. ZZ PeopleSoft User for active employees

- 6. ZZ Former Employee for inactive employees (role assigned dynamically)
- 7. CTC\_XXX\_DISTR role assigned dynamically
- 16. *The Required roles Assigned User* column shows which one of the required roles is actually assigned to the user.
- 17. *The Missing CTC\_%\_DISTR role* shows if the user is missing the tile role in HCM.
- 18. *The Former Empl Err for Sys Status* column shows if the user is inactive and if they do NOT have the ZZ Former Employee role. Role is assigned dynamically when job data is INACTIVE in HCM.
- 19. *The PSUser Error For Sys Status* column will show if they have a role that they should not if they are inactive.
- 20. *The Missing Required role* column shows any required role that the user is missing in HCM.

The Next Set of columns is for Portal Access. Roles Assigned to User in Portal will show you which roles the user has in the portal environment. Keep in mind most of these sync from either HCM or CS across to Portal.

**LSA tip:** If a user is missing a role in portal, remove the role from the pillar. Save. Add the role in the pillar and save once more. The Integration Broker will assign the role in Portal. The reverse also works to remove a role that is assigned in portal, add it in the pillar and save. Then remove from the Pillar and save. The role will remove from Portal.

- 21. *The Missing Portal CTC\_%\_DISTR* will show if the user is missing the tile role in portal also. If they are, you would need to add the role in the HCM environment so it will sync to portal.
- 22. *The Portal Former Error for Status* column will show if they are missing the ZZ Former Employee role in Portal. The ZZ Former Employee role is dynamically assigned.
- 23. *Portal PSUser Error for Status:* If a user has the ZZ PeopleSoft User role in Portal and should not. In most of these instances, if the role is removed in HCM it will remove itself in portal.
- 24. **The Portal SS Role Err for Status** column will show other roles assigned to the user in Portal outside the base roles that should not be. For instance, Faculty or Advisor type access remaining on the user in Portal. This access should then be reviewed in CS and removed as appropriate.
- 25. *The Missing Required Portal Role* column will tell you if the user is missing a required role in the portal.
- 26. *The Link to CS Roles for Inactive* column is a drilldown that will show current roles assigned to the inactive user in the CS pillar. Must run query in HTML mode to use the drilldown.
- 27. *The Link to FS Roles for Inactive* column is a drilldown that will show current roles assigned to the inactive user in the FS pillar. Must run query in HTML mode to use the drilldown.

Below are a few examples of results that can be returned.

The first one is active at WA140 and has all required base roles.

The second example is inactive at WA140, and not active at any other institution. In HCM, the ZZ PeopleSoft User role should be removed and replaced with the ZZ Former Employee role (dynamically assigned) and the CTC\_%\_DISTR role for WA140 added in HCM. Then you can click the links in the Roles assigned in CS and FS to drill down to the respective pillars.

| ACTIVE<br>N<br>SYSTEM                                                             | 140           |                                                                               | CTC_%_DISTR (or<br>CTC_%_CC),<br>CTC_UN_HCM,<br>EOPP_USER,<br>PAPP_USER, NA<br>Payroll WH Form<br>User,<br>ZZ_EMPLOYEE | CTC_CLK_CC,<br>CTC_CLK_DISTR,<br>CTC_UN_HCM,<br>ECPP_USER, NA Payroll<br>WH Form User,<br>PAPP_USER, ZZ<br>PeopleSoft User,<br>ZZ_EMPLOYEE |                                |                                          |                                                                    | CTC_CL<br>CTC_U<br>CTC_U<br>CTC_U<br>CTC_U<br>PAPP_U<br>User, ZZ<br>Faculty,<br>ZZ_EMF | LK_CC,<br>LK_DISTR,<br>N_CS,<br>N_FSCM,<br>ECM, EOPP_USER,<br>ISER, ZZ PeopleSoft<br>2 SS Advisor, ZZ SS<br>ZZ_CS_STAFF,<br>PLOYEE |                                                                                                    |                                                      |    |                                      |                                                |                                               |
|-----------------------------------------------------------------------------------|---------------|-------------------------------------------------------------------------------|----------------------------------------------------------------------------------------------------|----------------------------------------------------------------------------------------------------|--------------------------------|------------------------------------------|--------------------------------------------------------------------|----------------------------------------------------------------------------------------|----------------------------------------------------------------------------------------------------|----------------------------------------------------------------------------------------------------|------------------------------------------------------|----|--------------------------------------|------------------------------------------------|-----------------------------------------------|
| NACTIVE<br>N<br>YSTEM                                                             |               | 140                                                                           | CTC_%_DISTR (or<br>CTC_W_CC),<br>CTC_UN_HCM,<br>EOPP_USER,<br>PAPP_USER, NA<br>Payroll WH Form<br>User,<br>ZZ_EMPLOYEE | CTC_UN_HCM,<br>EOPP_USER, NA Payroll<br>WH Form User,<br>PAPP_USER, ZZ<br>PeopleSoft User,<br>ZZ_EMPLOYEE                                  | Missing<br>CTC_%_DISTR<br>Role | Missing<br>ZZ Former<br>Employee<br>Role | Assigned<br>ZZ<br>PeopleSoft<br>User Role                          | CTC_CI<br>CTC_UI<br>CTC_UI<br>PAPP_U<br>User, ZZ                                       | LK_CC, CTC_UN_CS,<br>N_FSCM,<br>N_HCM, EOPP_USER,<br>ISER, ZZ PeopleSoft<br>Z_EMPLOYEE                                             | Missi<br>ZZ Fo<br>Empl<br>Role                                                                                     | ng Assigned<br>rmer ZZ<br>oyee PeopleSo<br>User Role | ft |                                      | Click to<br>View<br>Roles<br>Assigned<br>in CS | Click to<br>View<br>Roles<br>Assign<br>in FIN |
|                                                                                   | - I - · · · · | n to i                                                                        | ~ s ·                                                                                                    |                                                                                                    |                                |                                          |                                                                    |                                                                                        |                                                                                                    |                                                                                                    |                                                      |    |                                      |                                                |                                               |
| rill                                                                              | aow           | 11 10 1                                                                       |                                                                                                    |                                                                                                    |                                |                                          |                                                                    |                                                                                        |                                                                                                    |                                                                                                    |                                                      |    |                                      |                                                |                                               |
| rill                                                                              | aow           | Sy                                                                            | stem Status                                                                                                    |                                                                                                    | HR A                           | ctive                                    | 440                                                                | HR Inactive                                                                            | 5000 11                                                                                                    | Role                                                                                                    | Name                                                 |    |                                      | Dynan                                          | nic                                           |
|                                                                                   |               | STEM                                                                          | stem Status                                                                                                    |                                                                                                    | HR A                           | ctive                                    | 140                                                                | HR Inactive                                                                            | EOPP_U                                                                                                    | Role                                                                                                    | Name                                                 |    | N                                    | Dynan                                          | nic                                           |
|                                                                                   |               | STEM                                                                          | stem Status                                                                                                    |                                                                                                    | HR A                           | ctive                                    | 140<br>140                                                         | HR Inactive                                                                            | EOPP_US<br>PAPP_US                                                                                                    | Role<br>SER<br>SER                                                                                                 | Name                                                 |    | N                                    | Dynan                                          | nic                                           |
|                                                                                   | E IN SYS      | STEM<br>STEM<br>STEM                                                          | stem Status                                                                                                    |                                                                                                    | HR A                           | ctive                                    | 140<br>140<br>140                                                  | HR Inactive                                                                            | EOPP_US<br>PAPP_US<br>ZZ People                                                                                                    | Role<br>SER<br>SER<br>Soft User                                                                                    | Name                                                 |    | N<br>N<br>N                          | Dynan                                          | nic                                           |
| rill<br>IACTIV<br>IACTIV<br>IACTIV                                                |               | sy<br>stem<br>stem<br>stem<br>n to                                            | stem Status FS:                                                                                                    |                                                                                                    | HR A                           | ctive                                    | 140<br>140<br>140                                                  | HR Inactive                                                                            | EOPP_U:<br>PAPP_US<br>ZZ People                                                                                                    | Role<br>BER<br>ER<br>Soft User                                                                                     | Name                                                 |    | N<br>N<br>N                          | Dynam                                          | nic                                           |
| rill<br>IACTIV<br>IACTIV<br>IACTIV                                                |               | sy<br>stem<br>stem<br>stem<br>stem<br>stem<br>stem<br>sy<br>sy<br>stem        | stem Status FS: rstem Status                                                                                           |                                                                                                    | HR A                           | ctive                                    | 140<br>140<br>140<br>140                                           | HR Inactive                                                                            | EOPP_U:<br>PAPP_US<br>ZZ People                                                                                                    | Role<br>BER<br>ER<br>Soft User<br>Role N<br>JESTOR                                                                 | Name                                                 |    | N<br>N<br>N                          | Dynan                                          | nic                                           |
| rill<br>IACTIV<br>IACTIV<br>IACTIV<br><b>rill</b><br>NACTI                        |               | stem<br>stem<br>stem<br>stem<br>stem<br>stem<br>stem<br>stem                  | stem Status<br>FS:<br>rstem Status                                                                                     |                                                                                                    | HR A                           | ctive                                    | 140<br>140<br>140<br>140                                           | HR Inactive                                                                            | EOPP_U<br>PAPP_US<br>ZZ People<br>CTC_REQU                                                                                         | Role<br>BER<br>SER<br>Soft User<br>Soft User<br>Role N<br>JESTOR<br>SCM                                            | Name                                                 |    | N<br>N<br>N                          | Dynami                                         | c                                             |
| rill<br>ACTIV<br>ACTIV<br>ACTIV<br><b>rill</b><br>NACTI<br>NACTI                  |               | sy<br>stem<br>stem<br>stem<br>stem<br>n to  <br>sy<br>/stem<br>/stem<br>/stem | stem Status<br>FS:<br>rstem Status                                                                                     |                                                                                                    | HR Ad                          | ctive                                    | 140<br>140<br>140<br>140<br>140<br>140<br>140                      | HR Inactive                                                                            | EOPP_US                                                                                                    | Role N<br>BER<br>Soft User<br>Soft User<br>Role N<br>JESTOR<br>SCM                                                 | Name                                                 |    | N<br>N<br>N<br>N<br>Y                | Dynam                                          | nic<br>c                                      |
| rill<br>IACTIV<br>IACTIV<br>IACTIV<br>RACTI<br>NACTI<br>NACTI<br>NACTI            |               | stem<br>stem<br>stem<br>stem<br>stem<br>stem<br>stem<br>stem                  | stem Status<br>FS:<br>rstem Status                                                                                     |                                                                                                    | HR A                           | ctive                                    | 140<br>140<br>140<br>140<br>140<br>140<br>140<br>140               | HR Inactive<br>HR Inactive                                                             | EOPP_US<br>PAPP_US                                                                                                    | Role<br>RER<br>eSoft User<br>Role N<br>JESTOR<br>SCM<br>ER<br>R                                                    | Name                                                 |    | N<br>N<br>N<br>N<br>Y<br>N<br>N      | Dynami                                         | nic<br>c                                      |
| ACTIV<br>JACTIV<br>JACTIV<br>JACTIV<br>IACTIV<br>NACTI<br>NACTI<br>NACTI<br>NACTI |               | sy<br>stem<br>stem<br>stem<br>stem<br>stem<br>stem<br>stem<br>stem            | stem Status<br>FS:                                                                                                    |                                                                                                    | HR Ad                          | ctive                                    | 140<br>140<br>140<br>140<br>140<br>140<br>140<br>140<br>140<br>140 | HR Inactive<br>HR Inactive                                                             | EOPP_U:<br>PAPP_US<br>ZZ People<br>CTC_REQU<br>CTC_UN_F<br>EOPP_USE<br>ZZ PeopleS<br>ZZ PeopleS                                    | Role N<br>BER<br>ER<br>aSoft User<br>NUSETOR<br>SCM<br>SCM<br>SCM<br>SCM<br>SCM<br>SCM<br>SCM<br>SCM<br>SCM<br>SCM | Name                                                 |    | N<br>N<br>N<br>N<br>Y<br>N<br>N<br>N | Dynam                                          | nic<br>c                                      |

Employee name and employee id are left out of all the screen shots but those are columns in the query.

The next one is inactive at two institutions. These two institutions should probably coordinate the effort but the security again needs to be cleaned up. The ZZ Former Employee role in HCM will be added dynamically. They are missing their CTC\_%\_DISTR role in HCM. Their access in CS should be evaluated as they appear to have been a student.

| Drill down to CS:       System Status     HR Active     HR inactive     Role Name     Dyn       INACTIVE IN SYSTEM     890,220     CS - Advisor     Y       INACTIVE IN SYSTEM     890,220     CTC_AC_CC     Y       INACTIVE IN SYSTEM     890,220     CTC_UN_CS     Y       INACTIVE IN SYSTEM     890,220     CTC_UN_CS     Y       INACTIVE IN SYSTEM     890,220     CTC_UN_CS     Y       INACTIVE IN SYSTEM     890,220     CTC_UN_CS     Y       INACTIVE IN SYSTEM     890,220     CTC_UN_CS     N       INACTIVE IN SYSTEM     890,220     ZZ Navigation Bar Access     N       INACTIVE IN SYSTEM     890,220     ZZ SAdrUser Defaults     N       INACTIVE IN SYSTEM     890,220     ZZ SAdrUser Defaults     N       INACTIVE IN SYSTEM     890,220     ZZ SAdrUser Defaults     N       INACTIVE IN SYSTEM     890,220     ZZ SS Student     N       INACTIVE IN SYSTEM     890,220     ZZ SS Student     N       INACTIVE IN SYSTEM     890,220     ZZ SS Student     N       INACTIVE IN SYSTEM     890,220     ZZ SS Student     N       INACTIVE IN SYSTEM     890,220     ZZ SS Student     N       INACTIVE IN SYSTEM     890,220     CTC_UN_FSCM     Y                                                                                                    | NACTIVE<br>N<br>SYSTEM | CTC<br>(or<br>220, 890 PAP<br>Pay<br>Use<br>ZZ_ | C_%_DISTR<br>CTC_%_CC).<br>C_UN_HCM,<br>PP_USER,<br>PP_USER, NA<br>roll WH Form<br>ar,<br>EMPLOYEE | CTC_UN_HCM,<br>EOPP_USER, NA<br>Payroll WH Form User,<br>PAPP_USER,<br>ZZ_EMPLOYEE | Missing<br>CTC_%_DISTR<br>Role | Missing<br>ZZ Former<br>Employee<br>Role |                            | CTC_ADVISOR, CT<br>CTC_STUDENT, CT<br>CTC_UN_CS, CTC_<br>CTC_UN_HCM, EO<br>PAPP_USER, ZZ Pe<br>ZZ SS Advisor, ZZ SS<br>ZZ_EMPLOYEE | C_EMPLOYEE,<br>C_TAC_CC,<br>UN_FSCM,<br>PP_USER,<br>opleSoft User,<br>S Student, | Missing<br>ZZ Form<br>Employ<br>Role | Student<br>with ZZ<br>PeopleSoft<br>User Role<br>Refer to CS | Advisor<br>role<br>t should<br>- not be<br>S assigned |        | Click to<br>View<br>Roles<br>Assigned<br>in CS | Click to<br>View<br>Roles<br>Assigned<br>in FIN |
|----------------------------------------------------------------------------------------------------|------------------------|-------------------------------------------------|----------------------------------------------------------------------------------------------------|------------------------------------------------------------------------------------|--------------------------------|------------------------------------------|----------------------------|----------------------------------------------------------------------------------------------------|----------------------------------------------------------------------------------|--------------------------------------|--------------------------------------------------------------|-------------------------------------------------------|--------|------------------------------------------------|-------------------------------------------------|
| System Status         HR Active         HR Inactive         Role Name         Dyn           NACTTVE IN SYSTEM         690, 220         CTC_ADVISOR         N           NACTTVE IN SYSTEM         690, 220         CTC_ADVISOR         Y           NACTTVE IN SYSTEM         690, 220         CTC_ADVISOR         Y           NACTTVE IN SYSTEM         690, 220         CTC_TAC_CC         Y           NACTTVE IN SYSTEM         690, 220         CTC_TAC_CC         Y           NACTTVE IN SYSTEM         690, 220         CTC_TAC_CC         Y           NACTTVE IN SYSTEM         690, 220         CTC_ML_CS         Y           NACTTVE IN SYSTEM         890, 220         PAPP_USER         N           NACTTVE IN SYSTEM         890, 220         ZZ Navigation Bar Access         N           NACTTVE IN SYSTEM         690, 220         ZZ SACR User DealtIS         N           NACTTVE IN SYSTEM         890, 220         ZZ SS Advisor         N           NACTTVE IN SYSTEM         890, 220         ZZ SS Advisor         N           NACTTVE IN SYSTEM         890, 220         ZZ SS Student         N           NACTTVE IN SYSTEM         890, 220         ZZ SS Student         N           All roles but ZZ SS Student, ZZ PeopleSoft User , EOPP                                                                                                    | Drill dow              | n to CS                                         | :                                                                                                  |                                                                                    |                                |                                          |                            | lasa ininana an                                                                                                    |                                                                                  |                                      |                                                              |                                                       |        |                                                |                                                 |
| NACTIVE IN SYSTEM     B90, 220     CS - Advisor     N       NACTIVE IN SYSTEM     B90, 220     CTC_ADVISOR     Y       NACTIVE IN SYSTEM     B90, 220     CTC_STUDENT     Y       NACTIVE IN SYSTEM     B90, 220     CTC_TUDE_CC     Y       NACTIVE IN SYSTEM     B90, 220     CTC_LUL_CS     Y       NACTIVE IN SYSTEM     B90, 220     CTC_UL_CS     Y       NACTIVE IN SYSTEM     B90, 220     CTC_LUL_CS     N       NACTIVE IN SYSTEM     B90, 220     EOPP_USER     N       NACTIVE IN SYSTEM     B90, 220     ZZ Navigation Bar Access     N       NACTIVE IN SYSTEM     B90, 220     ZZ PeopleSoft User     N       NACTIVE IN SYSTEM     B90, 220     ZZ SACR User Defaults     N       NACTIVE IN SYSTEM     B90, 220     ZZ SACR User Defaults     N       NACTIVE IN SYSTEM     B90, 220     ZZ SS Student     N       NACTIVE IN SYSTEM     B90, 220     ZZ SS Student     N       NACTIVE IN SYSTEM     B90, 220     ZZ SS Student     N       NACTIVE IN SYSTEM     B90, 220     ZZ SS Student     N                                                                                                    |                        | System St                                       | atus                                                                                               |                                                                                    | HR Active                      |                                          | HR Inactive                |                                                                                                    |                                                                                  | Role Name                            |                                                              |                                                       |        | Dynam                                          | c                                               |
| NACTIVE IN SYSTEM     890, 220     CTC_ADVISOR     Y       NACTIVE IN SYSTEM     890, 220     CTC_STUDENT     Y       NACTIVE IN SYSTEM     890, 220     CTC_UN_CS     Y       NACTIVE IN SYSTEM     890, 220     CTC_UN_CS     Y       NACTIVE IN SYSTEM     890, 220     CTC_UN_CS     Y       NACTIVE IN SYSTEM     890, 220     EOPP_USER     N       NACTIVE IN SYSTEM     890, 220     ZZ Navigation Bar Access     N       NACTIVE IN SYSTEM     890, 220     ZZ Navigation Bar Access     N       NACTIVE IN SYSTEM     890, 220     ZZ Navigation Bar Access     N       NACTIVE IN SYSTEM     890, 220     ZZ SACR User Defaults     N       NACTIVE IN SYSTEM     890, 220     ZZ SS Advisor     N       NACTIVE IN SYSTEM     890, 220     ZZ SS Student     N       NACTIVE IN SYSTEM     890, 220     ZZ SS Student     N       All roles but ZZ SS Student, ZZ PeopleSoft User, EOPP_USER, PAPP_USER and the CTC_TAC_CC role should be removed.     N       Drill down to FS:     System Status     HR Active     HR Inactive     Role Name       NACTIVE IN SYSTEM     890, 220     CTC_UN_FSCM     Y       NACTIVE IN SYSTEM     890, 220     CTC_UN_FSCM     Y                                                                                                    | NACTIVE IN SYS         | TEM                                             |                                                                                                    |                                                                                    |                                |                                          | 890.220                    | CS - Adv                                                                                                    | isor                                                                             |                                      |                                                              |                                                       | N      |                                                | -                                               |
| VACTIVE IN SYSTEM     890, 220     CTC_STUDENT     Y       NACTIVE IN SYSTEM     890, 220     CTC_TAC_CC     Y       NACTIVE IN SYSTEM     890, 220     CTC_UN_CS     Y       NACTIVE IN SYSTEM     890, 220     CTO_UN_CS     Y       NACTIVE IN SYSTEM     890, 220     CTO_UN_CS     N       NACTIVE IN SYSTEM     890, 220     CZ Navigation Bar Access     N       NACTIVE IN SYSTEM     890, 220     ZZ Navigation Bar Access     N       NACTIVE IN SYSTEM     890, 220     ZZ SAC User     N       NACTIVE IN SYSTEM     890, 220     ZZ SAC User     N       NACTIVE IN SYSTEM     890, 220     ZZ SAC User Defaults     N       NACTIVE IN SYSTEM     890, 220     ZZ SS Advisor     N       NACTIVE IN SYSTEM     890, 220     ZZ SS Student     N       NACTIVE IN SYSTEM     890, 220     ZZ SS Student     N       NACTIVE IN SYSTEM     890, 220     ZZ SS Student     N       NACTIVE IN SYSTEM     890, 220     ZZ SS Student     N       NACTIVE IN SYSTEM     890, 220     ZZ SS Student     N       NACTIVE IN SYSTEM     890, 220     CTC_UN_FSCM     Y       INACTIVE IN SYSTEM     890, 220     CTC_UN_FSCM     Y       INACTIVE IN SYSTEM     890, 220 <td>NACTIVE IN SYS</td> <td>TEM</td> <td></td> <td></td> <td></td> <td></td> <td>890.220</td> <td>CTC AD</td> <td>VISOR</td> <td></td> <td></td> <td></td> <td>Y</td> <td></td> <td></td> | NACTIVE IN SYS         | TEM                                             |                                                                                                    |                                                                                    |                                |                                          | 890.220                    | CTC AD                                                                                                    | VISOR                                                                            |                                      |                                                              |                                                       | Y      |                                                |                                                 |
| vacTive in system     890, 220     CTC_TAC_CC     Y       vacTive in system     890, 220     CTC_UN_CS     Y       vacTive in system     890, 220     EOPP_USER     N       vacTive in system     890, 220     ZZ Navigation Bar Access     N       vacTive in system     890, 220     ZZ Navigation Bar Access     N       vacTive in system     890, 220     ZZ Navigation Bar Access     N       vacTive in system     890, 220     ZZ SACR User Defaults     N       vacTive in system     890, 220     ZZ SACR User Defaults     N       vacTive in system     890, 220     ZZ SACR User Defaults     N       vacTive in system     890, 220     ZZ SACR User Defaults     N       vacTive in system     890, 220     ZZ SA Advisor     N       vacTive in system     890, 220     ZZ SA Advisor     N       vacTive in system     890, 220     ZZ SA Advisor     N                                                                                                    | ACTIVE IN SYS          | TEM                                             |                                                                                                    |                                                                                    |                                |                                          | 890, 220                   | CTC ST                                                                                                    | UDENT                                                                            |                                      |                                                              |                                                       | Y      |                                                |                                                 |
| NACTIVE IN SYSTEM     890, 220     CTC_UN_CS     Y       NACTIVE IN SYSTEM     890, 220     EOPP_USER     N       NACTIVE IN SYSTEM     890, 220     PAPP_USER     N       NACTIVE IN SYSTEM     890, 220     ZZ PeopleSoft User     N       NACTIVE IN SYSTEM     890, 220     ZZ PeopleSoft User     N       NACTIVE IN SYSTEM     890, 220     ZZ SACR User Defaults     N       NACTIVE IN SYSTEM     890, 220     ZZ SACR User Defaults     N       NACTIVE IN SYSTEM     890, 220     ZZ SACR User Defaults     N       NACTIVE IN SYSTEM     890, 220     ZZ SS Advisor     N       NACTIVE IN SYSTEM     890, 220     ZZ SS Student     N       All roles but ZZ SS Student, ZZ PeopleSoft User, EOPP_USER, PAPP_USER and the CTC_TAC_CC role     Schould be removed.       Drill down to FS:     System Status     HR Active     HR Inactive     Role Name     Dynar       INACTIVE IN SYSTEM     890, 220     CTC_UN_FSCM     Y     N       INACTIVE IN SYSTEM     890, 220     CTC_UN_FSCM     Y                                                                                                    | NACTIVE IN SYS         | TEM                                             |                                                                                                    |                                                                                    |                                |                                          | 890, 220                   | CTC TA                                                                                                    | 0_00                                                                             |                                      |                                                              |                                                       | Y      |                                                |                                                 |
| NACTIVE IN SYSTEM     890, 220     EOPP_USER     N       NACTIVE IN SYSTEM     890, 220     ZZ Navigation Bar Access     N       NACTIVE IN SYSTEM     890, 220     ZZ Navigation Bar Access     N       NACTIVE IN SYSTEM     890, 220     ZZ PavojeSoft User     N       NACTIVE IN SYSTEM     890, 220     ZZ SACR User Defaults     N       NACTIVE IN SYSTEM     890, 220     ZZ SACR User Defaults     N       NACTIVE IN SYSTEM     890, 220     ZZ SS Student     N                                                                                                    | NACTIVE IN SYS         | TEM                                             |                                                                                                    |                                                                                    |                                |                                          | 890.220                    | CTC UN                                                                                                    | I CS                                                                             |                                      |                                                              |                                                       | Y      |                                                |                                                 |
| NACTIVE IN SYSTEM     890, 220     PAPP_USER     N       NACTIVE IN SYSTEM     890, 220     ZZ PeopleSoft User     N       NACTIVE IN SYSTEM     890, 220     ZZ PeopleSoft User     N       NACTIVE IN SYSTEM     890, 220     ZZ SAdvisor     N       NACTIVE IN SYSTEM     890, 220     ZZ SAdvisor     N       NACTIVE IN SYSTEM     890, 220     ZZ SAdvisor     N       NACTIVE IN SYSTEM     890, 220     ZZ SS Student     N                                                                                                    | NACTIVE IN SYS         | TEM                                             |                                                                                                    |                                                                                    |                                |                                          | 890, 220                   | EOPP_L                                                                                                    | ISER                                                                             |                                      |                                                              |                                                       | N      |                                                |                                                 |
| NACTIVE IN SYSTEM     890, 220     ZZ Navigation Bar Access     N       NACTIVE IN SYSTEM     890, 220     ZZ SACR User Defaults     N       VACTIVE IN SYSTEM     890, 220     ZZ SACR User Defaults     N       VACTIVE IN SYSTEM     890, 220     ZZ SSA Avisor     N       VACTIVE IN SYSTEM     890, 220     ZZ SSA Avisor     N       VACTIVE IN SYSTEM     890, 220     ZZ SSA Avisor     N       All roles but ZZ SS Student, ZZ PeopleSoft User, EOPP_USER, PAPP_USER and the CTC_TAC_CC role should be removed.     N                                                                                                    | NACTIVE IN SYS         | TEM                                             |                                                                                                    |                                                                                    |                                |                                          | 890, 220                   | PAPP_U                                                                                                    | SER                                                                              |                                      |                                                              |                                                       | N      |                                                |                                                 |
| vacTive IN SYSTEM     890, 220     ZZ PeopleSoft User     N       vacTive IN SYSTEM     890, 220     ZZ SACR User Defaults     N       vacTive IN SYSTEM     890, 220     ZZ SS Advisor     N       vacTive IN SYSTEM     890, 220     ZZ SS Advisor     N       All roles but ZZ SS Student, ZZ PeopleSoft User, EOPP_USER, PAPP_USER and the CTC_TAC_CC role     N       Schould be removed.     N     N       Drill down to FS:     890, 220     CTC_UN_FSCM     Y       INACTIVE IN SYSTEM     890, 220     CTC_UN_FSCM     Y       INACTIVE IN SYSTEM     890, 220     CTC_UN_FSCM     Y                                                                                                    | NACTIVE IN SYS         | TEM                                             |                                                                                                    |                                                                                    |                                |                                          | 890, 220                   | ZZ Navig                                                                                                    | ation Bar Access                                                                 | 3                                    |                                                              |                                                       | N      |                                                |                                                 |
| NACTIVE IN SYSTEM     890, 220     ZZ SACR User Defaults     N       NACTIVE IN SYSTEM     890, 220     ZZ SS Advisor     N       All roles but ZZ SS Student, ZZ PeopleSoft User, EOPP_USER, PAPP_USER and the CTC_TAC_CC role should be removed.     N                                                                                                    | NACTIVE IN SYS         | TEM                                             |                                                                                                    |                                                                                    |                                |                                          | 890, 220                   | ZZ Peop                                                                                                    | leSoft User                                                                      |                                      |                                                              |                                                       | N      |                                                |                                                 |
| NACTIVE IN SYSTEM     890, 220     ZZ SS Advisor     N       NACTIVE IN SYSTEM     890, 220     ZZ SS Student     N                                                                                                    | NACTIVE IN SYS         | TEM                                             |                                                                                                    |                                                                                    |                                |                                          | 890, 220                   | ZZ SACF                                                                                                    | User Defaults                                                                    |                                      |                                                              |                                                       | N      |                                                |                                                 |
| system     Mactive IN SYSTEM     B90, 220     ZZ SS Student     N       All roles but ZZ SS Student, ZZ PeopleSoft User, EOPP_USER, PAPP_USER and the CTC_TAC_CC role should be removed.       Schould be removed.       Drill down to FS:       NacTive IN SYSTEM       NacTive IN SYSTEM       10400000000000000000000000000000000000                                                                                                    | ACTIVE IN SYS          | TEM                                             |                                                                                                    |                                                                                    |                                |                                          | 890, 220                   | ZZ SS A                                                                                                    | tvisor                                                                           |                                      |                                                              |                                                       | N      |                                                |                                                 |
| All roles but ZZ SS Student, ZZ PeopleSoft User, EOPP_USER, PAPP_USER and the CTC_TAC_CC role<br>should be removed.<br>Drill down to FS:<br>system Status         HR Active         HR Inactive         Role Name         Dynam           INACTIVE IN SYSTEM         890, 220         CTC_UN_FSCM         Y           INACTIVE IN SYSTEM         890, 220         EOPP_USER         N                                                                                                    | NACTIVE IN SYS         | TEM                                             |                                                                                                    |                                                                                    |                                |                                          | 890, 220                   | ZZ SS S                                                                                                    | udent                                                                            |                                      |                                                              |                                                       | N      |                                                |                                                 |
| System Status         HR Active         HR Inactive         Role Name         Dynamic           NACTIVE IN SYSTEM         890, 220         CTC_UN_FSCM         Y           NACTIVE IN SYSTEM         890, 220         EOPP_USER         N           NACTIVE IN SYSTEM         890, 220         PAPP_USER         N                                                                                                    | All roles<br>should b  | but ZZ S<br>e remo                              | SS Stu<br>ved.                                                                                     | dent, ZZ P                                                                         | eopleS                         | oft L                                    | Jser, EOPP                 | USER, P                                                                                                    | APP_USE                                                                          | R and th                             | ne CTC                                                       | C_TAC_                                                | CC ro  | oles                                           |                                                 |
| NACTIVE IN SYSTEM         HR Active         HR Inactive         Role Name         Dynar           INACTIVE IN SYSTEM         890, 220         CTC_UN_FSCM         Y           INACTIVE IN SYSTEM         890, 220         EOPP_USER         N                                                                                                    | Drill dow              | n to FS                                         | :                                                                                                  |                                                                                    |                                |                                          |                            |                                                                                                    |                                                                                  |                                      |                                                              |                                                       |        |                                                |                                                 |
| NACTIVE IN SYSTEM 890, 220 CIT_ON_FOLM Y<br>NACTIVE IN SYSTEM 890, 220 EOPP_USER N<br>NACTIVE IN SYSTEM 890, 220 PAPP_USER N                                                                                                    | Drill dow              | n to FS                                         | :                                                                                                  |                                                                                    |                                |                                          |                            |                                                                                                    |                                                                                  | Dele V                               |                                                              |                                                       |        |                                                |                                                 |
| NACTIVE IN STSTEM 890, 220 EUPP_USER N<br>NACTIVE IN SYSTEM 890, 220 PAPP_USER N                                                                                                    |                        | n to FS                                         | •<br>• Status                                                                                      |                                                                                    | HR                             | Active                                   | HR                         | t Inactive                                                                                                    | OTO UN EQO                                                                       | Role Nan                             | ie                                                           |                                                       |        | Dynamic                                        |                                                 |
| NANCHIVE IN STSTEM 899, 220 PAPP_USER N                                                                                                    | Drill dow              | vn to FS<br>system<br>STEM                      | •<br>•<br>• Status                                                                                 |                                                                                    | HR                             | Active                                   | HR<br>890, 220             | Inactive                                                                                                    | CTC_UN_FSC                                                                       | Role Nan                             | e                                                            |                                                       | Y      | Dynamic                                        |                                                 |
| DOD DOD 77 Decele Call Laga                                                                                                    | Drill dow              | vn to FS<br>system<br>STEM<br>STEM              | •<br>• Status                                                                                      |                                                                                    | HR                             | Active                                   | HR<br>890, 220<br>890, 220 | Inactive                                                                                                    | CTC_UN_FSCI                                                                      | Role Nan                             | ie                                                           |                                                       | Y<br>N | Dynamic                                        |                                                 |

- 28. After the ZZ Former Employee role is added dynamically in HCM it will flow to FS; The ZZ PeopleSoft User role needs to be removed.
- 29. For the Employee Associated column:
  - 1. If it displays WA140, WA220 but the person is inactive in system, you will see WA140, WA220 in the HR Inactive Companies column; if they were active at WA140, you would see WA140 in the HR Active column.

#### Process complete.

# **Video Tutorial**

The video below demonstrates the process actions described in steps listed above. There is no audio included with this video. Select the play button to start the video.

# Video Tutorial via Panopto

View the external link to **Employee HR Status System-wide**. This link will open in a new tab/window.